# TMSD Work Management System STAA – Reasonable Access

 Open transaction IW31. Enter the order type (TS01), priority (Expedite), functional location (NC-DIVXX-XX for a specific county, NC-DIVXX if the route crosses county lines but is within the same division, or NC if the route crosses division lines), and the template's order number (4100000131) in the "Order" field of the "Reference" box and press "Enter" (or click the "Header" button). This will copy all of the information from the "Operations" tab in the template to the "Operations" tab in the new order.

| Header dat | a 🛐         |           |       |
|------------|-------------|-----------|-------|
|            |             |           |       |
| Order Type | TS01        |           |       |
| Priority   | Expedite 🗈  |           |       |
| Func. Loc. | NC          | Statewide | 🚹 🏭 🖁 |
| Ping plant | 1595        |           |       |
|            |             |           |       |
| Reference  |             |           |       |
| Order      | 41000000131 |           |       |

 Enter the description: "3000 Routes (STAA ####)" or "2000 Routes (STAA ####)" – start with the "3000" series order, planner group (TS1), main work center (323000), and PM activity type (094).

| Order      | TS01 \$00000000001  | etween XX  | and XX |                        | 2               |     |  |
|------------|---------------------|------------|--------|------------------------|-----------------|-----|--|
| Sys.Status | CRTD MANC           |            |        | OPEN 🔢                 | 1               |     |  |
|            |                     |            |        |                        |                 |     |  |
| Headerl    | Data Operations     | Components | Costs  | Objects                | Additional Data | Loc |  |
|            |                     |            |        |                        |                 |     |  |
| Person res | ponsible            |            |        |                        |                 |     |  |
| PlannerGr  | o TS1 / 1595 Traffi | c Safety   |        | Notifctn 21000008485 🖉 |                 |     |  |
| Mn.wk.ctr  | 323000 / 1595       |            |        |                        | USD             |     |  |
|            |                     |            |        | PMActType              | 094 STAA (Rea   | son |  |
|            |                     |            |        |                        |                 |     |  |

3. Go to the "Operations" tab and change the work centers for operations 20 and 50 to the work center (region) being assigned the work.

|   | Head | derDat | ta 🖉 Oper | ations |      | Compone | ents | Costs Objects Additional Data           |
|---|------|--------|-----------|--------|------|---------|------|-----------------------------------------|
|   |      |        |           |        |      |         | _    |                                         |
|   | OpAc | SOp    | Work ctr  | Plant  | Co   | StTextK | S    | Operation short text                    |
|   | 0010 |        | 323210    | 1595   | TS01 |         |      | Application Processing                  |
|   | 0020 |        | 323000    | 1595   | TS01 |         |      | Verification of Route                   |
| 1 | 0025 |        | 323210    | 1595   | TS01 |         |      | Public Notice                           |
|   | 0026 |        | 323210    | 1595   | TS01 |         |      | Invoice Processing                      |
|   | 0030 |        | 323210    | 1595   | TS01 |         |      | Response Initiation                     |
|   | 0035 |        | 323210    | 1595   | TS01 |         |      | Notification of Completed Application   |
|   | 0040 |        | 323130    | 1595   | TS01 |         |      | Crash and Rate Analysis                 |
|   | 0050 |        | 323000    | 1595   | TS01 |         |      | Field Investigation and Recommendations |
|   | -    |        |           | -      | _    |         | -    |                                         |

4. Go to the "Additional Data" tab and enter the functional area (2080). **Skip this step for "2000" series orders.** 

| HeaderData Opera | ations Comp | ponents Costs Objects Additional Data L |
|------------------|-------------|-----------------------------------------|
| Organization     |             |                                         |
| Company Code     | 1500 NCDOT  | r                                       |
| Controlling Area | 1500 NCDOT  | r                                       |
| Responsible CCtr | 150856      | PMii Planning                           |
|                  |             |                                         |
| Functional Area  | 2080        | CONSTR PLAN PREPARATION                 |

5. Go to the "Location" tab and enter the appropriate WBS element of the highest level tier associated with the routes (50088.15.10FS1, 50088.15.10FR1, or 50088.15.10FD1). If this is a "2000" series order then enter the cost center (150149) instead of the WBS element.

| HeaderData Operations Components Costs Objects Additional D                                                                                                    |        | HeaderData Operations Components Costs Objects Additional I                                                                                                    |
|----------------------------------------------------------------------------------------------------|--------|----------------------------------------------------------------------------------------------------|
| Location data<br>MaintPlant 1595 Contract Management<br>Work center<br>Sort field TMSD                                                                                                    | – OR – | Location data<br>MaintPlant 1595 Contract Management<br>Work center<br>Sort field TMSD                                                                                                    |
| Account assignment           Company Code         1500           NCDOT         Raleigh           Cost Center         CO Area           WBS Element         36283.15.10           Statutory Issues / \$50,000 |        | Account assignment         Raleigh           Company Code         1500         NCDOT         Raleigh           Cost Center         150149         TRA Traffic Engnring         CO Area         1500           WBS Element         CO Area         1500         CO Area         1500 |

6. Go to the "Enhancement" tab and enter the special number (reasonable access number).

| HeaderData Operations C                | omponents Costs Objects | Additional Data Location | Planning Control Enhancement |
|----------------------------------------|-------------------------|--------------------------|------------------------------|
|                                        |                         |                          |                              |
| Signal Inventory Number<br>Case Number |                         |                          |                              |
| Spot Safety Number                     |                         |                          |                              |
| Special Number                         | 2180                    |                          |                              |
| Study Name                             |                         |                          |                              |
|                                        |                         |                          |                              |

7. Go to the "HeaderData" tab and click on the "Notification" button ( 🖉 ).

| HeaderData Operations Components Costs        | s Objects Additional Data Loc |  |  |  |
|-----------------------------------------------|-------------------------------|--|--|--|
| Person responsible                            | 7                             |  |  |  |
| PlannerGrp TS1 / 1595 Traffic Safety          | Notifctn 21000007704 🥖        |  |  |  |
| Mn.wk.ctr <u>323000</u> / 1595 Traffic Safety | USD                           |  |  |  |
|                                               | riviActiype 033 STAA (Designa |  |  |  |

Enter the mode received, a description of the designation, and add any partners (requestors)

 see Quick Card 11 ("Notifications – Adding Partners") for more information on adding partners (requestors). Once complete, click on the "Order" button (
 ).

| nd 📝 |
|------|
|      |
|      |

- 9. Perform the settlement rule ( ) see Step 16 of Quick Card 7 ("Order Creation") for more information.
- 10. Put the order in process (1997) ) and print the shop paper:

| 📴 Order for notification: Put in Process | $\boxtimes$ |
|------------------------------------------|-------------|
|                                          |             |
| Print w/o opling window                  |             |
| O Print with online window               |             |
| O W/o print                              |             |
| <ul> <li>✓ ×</li> </ul>                  |             |

- 11. Repeat steps 1-10 for the same request, but this time set it up as a "2000" series order.
- 12. Scan the request documentation, including the shop papers, and save as a PDF file.
- 13. Attach the scanned request documentation (PDF file) to each order see Part C ("Attaching Documents") of Quick Card 8 ("Advanced Order Options") for more information.
- 14. Open the "3000" series order using transaction IW32.
- Click on the "Services for object" button ( 7.5 ), select the "Maintenance order" line, and click on "Continue" ( ).
- 16. Click on "Attachment list" ([]).
- 17. Double-click on the internal file ("Title") to be sent this will open the file in "Livelink Archives Window Viewer".
- 18. Click "Send Documents" ( 🕥 ).
- 19. Click the "OK" button.
- 20. Enter the recipients (To, Cc, etc.), enter a subject, type the text of the email, then click on the "Send" button ( send ).
- 21. Open the "3000" series order using transaction IW32.
- 22. Go to the "Operations" tab and highlight operations 20, 25, 30, 35, 40, 50, 60, and 70.

| / | Head | derDa | ta 🗡 Opei | rations |      | Compone | nts | Costs Objects Additional Data           | Lo | cation | Plann | ing | Yo | ontrol | En  |
|---|------|-------|-----------|---------|------|---------|-----|-----------------------------------------|----|--------|-------|-----|----|--------|-----|
|   |      |       |           |         |      |         |     |                                         |    |        |       |     |    |        |     |
|   | Op   | SOp   | Work ctr  | Plant   | Co   | StTextK | S., | Operation short text                    |    | LT V   | Work  | Un  | N  | Dur.   | Un  |
|   | 0010 |       | 323210    | 1595    | TS01 |         |     | Application Processing                  |    |        |       | н   |    | 5.     | 0D  |
|   | 0020 |       | 323500    | 1595    | TS01 |         |     | Verification of Route                   |    |        |       | н   |    | 10.    | .0D |
|   | 0025 |       | 323210    | 1595    | TS01 |         |     | Public Notice                           |    |        |       | н   |    | 60.    | .0D |
|   | 0030 |       | 323210    | 1595    | TS01 |         |     | Public Notice Verification (Database)   |    |        |       | н   |    | 2.     | .0D |
|   | 0035 |       | 323210    | 1595    | TS01 |         |     | Correspondence                          |    |        |       | н   |    | 10.    | .0D |
|   | 0040 |       | 323130    | 1595    | TS01 |         |     | Crash and Rate Analysis                 |    |        |       | н   |    | 35.    | .0D |
|   | 0050 |       | 323500    | 1595    | TS01 |         |     | Field Investigation and Recommendations |    |        |       | н   |    | 50.    | .0D |
|   | 0060 |       | 323000    | 1595    | TS01 |         |     | State Traffic Safety Engineer Response  |    |        |       | н   |    | 5.     | .0D |
|   | 0070 |       | 320000    | 1595    | TS01 |         |     | Final Response - State Traffic Engineer |    |        |       | н   |    | 5.     | .0D |
|   | 0080 |       | 323000    | 1595    | TS01 |         |     | Administrative (miscellaneous)          |    |        |       | н   |    |        | D   |

23. Click on the "Internal" button at the bottom of the screen.

| General 📢 | Internal | External | Dates | Act. Data | Enhancement | 🕞 🚺 🔜 🛛 Ex. Facto | r 📑 Catalog |
|-----------|----------|----------|-------|-----------|-------------|-------------------|-------------|

24. Select the "Relationship" tab at the bottom of the screen and enter "0010" in the "OpAc" column and the order number in the "Order" column and click the "Enter" key.

| Order                                                 | 41000011080 Oper./i | Act. 0020 /               | Ctrl key                       | TS01                   |
|-------------------------------------------------------|---------------------|---------------------------|--------------------------------|------------------------|
| StdTextKey/ShrtText                                   | Requestor           | Notification              |                                |                        |
| General Internal                                      | External Dates      | Act. Data                 | Enhancement                    |                        |
| Work ctr <u>323210</u><br>Work                        | / 1595 Ctrl key     | TS01 Acty Type<br>Norm. d | e <u>PMII</u> Ca<br>ur. 10.0 D | 1c Maintain manually 👻 |
| Person. no                                            |                     | Int. distr                |                                | No.TimeTickets         |
| Qualifications                                        |                     | Wage da                   | ata                            |                        |
| <ul> <li>Requirements profile</li> <li>Job</li> </ul> | e (LO)              |                           |                                |                        |
| OPsition                                              |                     |                           |                                |                        |
|                                                       |                     |                           |                                |                        |
| Components Rel                                        | lationships         |                           |                                |                        |
|                                                       |                     |                           |                                |                        |
| Op Offsett Un. 1                                      | Γ S Order ▼ C       | )peration short te        | t                              |                        |
|                                                       |                     | <u> </u>                  |                                |                        |

25. If you get the following warning, just click the green check.

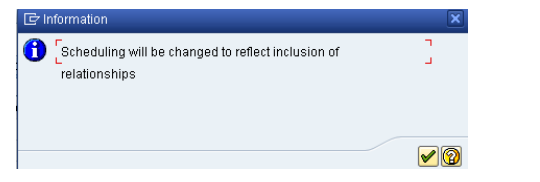

26. Advance to operation 25 using the arrows at the top.

| I I I I I I I I I I I I I I I I I I I | Header data Operations Components | 影 🖻      |      |
|---------------------------------------|-----------------------------------|----------|------|
| Order                                 | 41000011080 Oper./Act. 0020 D     | Ctrl key | TS01 |
| StdTextKey/ShrtText                   | Requestor Notification            |          |      |

- 27. Enter "0020" in the "OpAc" column and the order number in the "Order" column and click the "Enter" key.
- 28. Advance to operation 30 using the arrows at the top.
- 29. Enter "0025" in the "OpAc" column and the order number in the "Order" column and click the "Enter" key.
- 30. Advance to operation 35 using the arrows at the top.

- 31. Enter "0030" in the "OpAc" column and the order number in the "Order" column and click the "Enter" key.
- 32. Advance to operation 40 using the arrows at the top.
- 33. Enter "0030" in the "OpAc" column and the order number in the "Order" column and click the "Enter" key.
- 34. Advance to operation 50 using the arrows at the top.
- 35. Enter "0030" in the "OpAc" column and the order number in the "Order" column and click the "Enter" key.
- 36. Advance to operation 60 using the arrows at the top.
- 37. Enter "0050" in the "OpAc" column and the order number in the "Order" column and click the "Enter" key.
- 38. Advance to operation 70 using the arrows at the top.
- 39. Enter "0060" in the "OpAc" column and the order number in the "Order" column and click the "Enter" key.
- 40. Click on the "Header data" button at the top to return to the main order.

| H + + H   🍂         | Header data Operations | Components 🛛 🔀 🗎 |      |
|---------------------|------------------------|------------------|------|
| Order               | 41000011080 Oper./Act. | 0020 / Ctrl key  | TS01 |
| StdTextKey/ShrtText | Requestor Notif        | ication          |      |

- 41. Click on the "Schedule" button ( 🎦 ).
- 42. Save the order (  $\blacksquare$  ).
- 43. Repeat steps 21 through 42 for the "2000" series order.